## **Updating your licence**

Last Modified on Monday, 24-Jun-2024 14:35:34 BST

To remove your licence, first download the <u>Licence Updater</u>.

After this has downloaded, locate the DSALicenceUpdater.exe in your default save location (this can also be found in your browser's download history)

Run the exe and you will be prompted for your updated DSA key. Enter this into the text field and then press OK. This will update you ClaroRead DSA key.